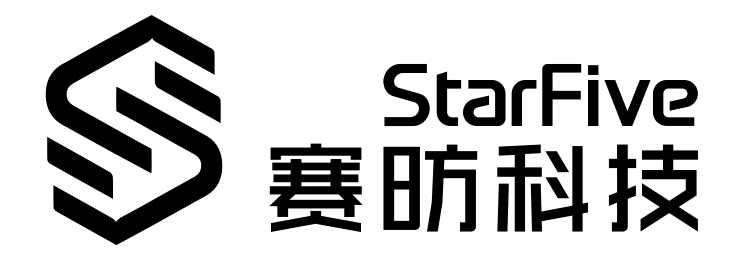

# JH7110 WiFi and Bluetooth Developing and Porting Guide

VisionFive 2 Version: 1.0 Data: 2023/07/27 Doc ID: JH7110-DGEN-018

# Legal Statements

Important legal notice before reading this documentation.

#### **PROPRIETARY NOTICE**

Copyright © Shanghai StarFive Technology Co., Ltd., 2023. All rights reserved.

Information in this document is provided "as is," with all faults. Contents may be periodically updated or revised due to product development. Shanghai StarFive Technology Co., Ltd. (hereinafter "StarFive") reserves the right to make changes without further notice to any products herein.

StarFive expressly disclaims all warranties, representations, and conditions of any kind, whether express or implied, including, but not limited to, the implied warranties or conditions of merchantability, fitness for a particular purpose, and non-infringement.

StarFive does not assume any liability arising out of the application or use of any product or circuit, and specifically disclaims any and all liability, including without limitation indirect, incidental, special, exemplary, or consequential damages.

All material appearing in this document is protected by copyright and is the property of StarFive. You may not reproduce the information contained herein, in whole or in part, without the written permission of StarFive.

### **Contact Us**

Address: Room 502, Building 2, No. 61 Shengxia Rd., China (Shanghai) Pilot Free Trade Zone, Shanghai, 201203, China

Website: http://www.starfivetech.com

Email:

- Sales: <u>sales@starfivetech.com</u>
- Support: <u>support@starfivetech.com</u>

# Contents

| List of Tables4                                   |  |  |  |  |
|---------------------------------------------------|--|--|--|--|
| List of Figures                                   |  |  |  |  |
| Legal Statementsii                                |  |  |  |  |
| Prefacevi                                         |  |  |  |  |
| 1. WiFi Development Instructions                  |  |  |  |  |
| 1.1. Introduction7                                |  |  |  |  |
| 1.1.1. WiFi Work Mode7                            |  |  |  |  |
| 1.1.2. WiFi Software Architecture7                |  |  |  |  |
| 1.2. Porting Instruction10                        |  |  |  |  |
| 1.2.1. WiFi Driver Construction10                 |  |  |  |  |
| 1.2.2. Kernel Menu Configuration10                |  |  |  |  |
| 1.2.3. Install Dongle Host Driver14               |  |  |  |  |
| 1.3. WiFi Operating Instructions                  |  |  |  |  |
| 1.3.1. Station Mode Operation14                   |  |  |  |  |
| 1.3.2. SoftAP Mode Operation                      |  |  |  |  |
| 2. Bluetooth Development Instructions             |  |  |  |  |
| 2.1. Introduction21                               |  |  |  |  |
| 2.1.1. Bluetooth Software Architecture Overview21 |  |  |  |  |
| 2.2. Porting Instruction                          |  |  |  |  |
| 2.2.1. Bluetooth Driver Construction              |  |  |  |  |
| 2.2.2. Enable Bluetooth                           |  |  |  |  |

# List of Tables

| able 0-1 Revision Historyvi |
|-----------------------------|
|-----------------------------|

# List of Figures

| Figure 1-1 Broadcom SDIO WLAN Dongle Concept | 9  |
|----------------------------------------------|----|
| Figure 1-2 Device Drivers                    | 11 |
| Figure 1-3 Network device support            | 12 |
| Figure 1-4 Wireless LAN                      | 12 |
| Figure 1-5 AIC wireless Support              | 13 |
| Figure 1-6 AIC8800 Load Firmware Support     | 14 |
| Figure 1-7 Example Output                    | 16 |
| Figure 1-8 Wlan0 IP                          | 17 |
| Figure 1-9 Example Output                    | 19 |
| Figure 2-1 BlueZ Overview Diagram            |    |
| Figure 2-2 AIC HCI USB driver                | 23 |

# Preface

About this guide and technical support information.

#### About this document

This document mainly provides the SDK developers with the programing basics and debugging know-how for the WiFi and Bluetooth of the StarFive next generation SoC platform - JH7110.

#### Audience

This document mainly serves the WiFi and Bluetooth relevant driver developers. If you are developing other modules, place a request to your sales or support consultant for our complete documentation set on JH7110.

#### **Revision History**

#### Table 0-1 Revision History

| Version | Released   | Revision                    |
|---------|------------|-----------------------------|
| 1.0     | 2023/07/27 | The First Official Release. |

#### Notes and notices

The following notes and notices might appear in this guide:

Tip: Suggests how to apply the information in a topic or step.
Note: Explains a special case or expands on an important point.
Important: Points out critical information concerning a topic or step.
CAUTION: Indicates that an action or step can cause loss of data, security problems, or performance issues.
Warning: Indicates that an action or step can result in physical harm or cause damage to hardware.

# **1. WiFi Development Instructions**

# **1.1. Introduction**

WiFi is a wireless local area network technology. The working principle of WiFi technology is data transmission through wireless signals. Devices are connected to wireless networks through WiFi chips, and then connected to the internet through routers. When the device needs to transmit data, it will send the data to the router, which then sends the data to the target device to achieve data transmission.

This chapter displays the following two parts:

- WiFi Work Mode (on page 7)
- WiFi Software Architecture (on page 7)

## 1.1.1. WiFi Work Mode

On the JH7110 DevKits, the WiFi module generally has the following two work modes: Station mode and AP mode.

- Station mode: The endpoint connected to the wireless network. This is the most common work mode, most network adapters work in this mode.
- AP mode: The wireless access point, also called hotspot. In this mode, your device works as a wireless router.

# 1.1.2. WiFi Software Architecture

# 1.1.2.1. WiFi Dongle Basic Concept

The WLAN software package contains the dongle host driver for the host, a downloadable binary image for WLAN dongle, and management utilities.

The wireless driver runs on the WLAN dongle. The SDIO host controller passes IEEE 802.3 packets, and the necessary control packets, back and forth over the SDIO bus. A special Broadcom Device Class protocol is used to encapsulate control packets on a separate logical control channel and to add packet information to the data channel.

The advantage of using the dongle concept is that the wireless driver is executed externally from a host device, which means the host device does not have to use CPU or memory resources in order

to execute the wireless driver's functionality. The use of the dongle provides the following benefits to the host:

- Power savings
- A reduction in driver size and complexity
- Processor offloading for activities such as checksum calculation and Address Resolution Protocol (ARP) execution

## 1.1.2.2. WiFi Dongle Overview

The Dongle Host Driver (DHD) is the executable module that provides encapsulated communication between the host device and the Ampak module over the SDIO bus. The dongle software architecture is based on DHD, which is a host-based driver used to provide a communication channel with the dongle device firmware.

The following is the digram of the Broadcom SDIO WLAN Dongle concept.

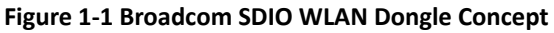

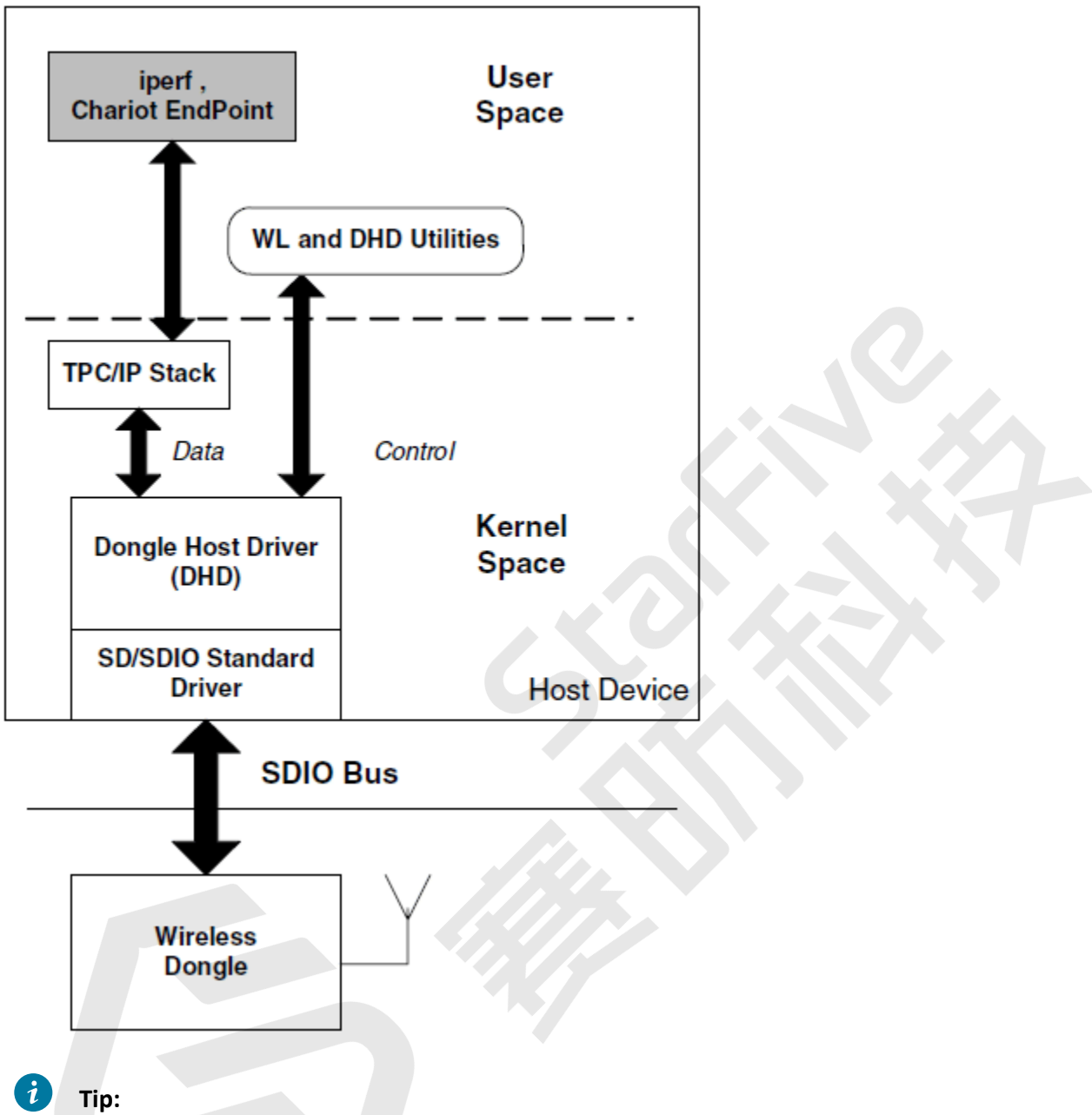

**Chaiot EndPoint** is one of the top network business and performance testing software, capable of simulating numerous commercial applications for testing.

# 1.1.2.3. WiFi Software Package

The WiFi software package of JH7110 contains following files:

- Dongle host driver: WLAN adapter host driver.
- Dongle device firmware: WLAN adapter device firmware.

# **1.2.** Porting Instruction

This chapter describes the porting instruction in the following parts:

- WiFi Driver Construction (on page 10)
- Kernel Menu Configuration (on page 10)
- Install Dongle Host Driver (on page 14)

## 1.2.1. WiFi Driver Construction

Follow the steps below to port the WiFi driver:

- 1. Place the aic driver package under /linux/driver/net/wireless directory.
- 2. Add the following content to /linux/driver/net/wireless/Makefile:

obj-\$(CONFIG\_AIC\_WLAN\_SUPPORT) += aic8800/

3. Add the following content to /linux/driver/net/wireless/Kconfig:

source "drivers/net/wireless/aic8800/Kconfig"

4. Place the WiFi firmware and configuration file to the specified directory: Place the WiFi firmware package (aic8800) to /lib/firmware path.

## 1.2.2. Kernel Menu Configuration

Follow the steps below to enter the kernel menu to enable the kernel configuration for WiFi.

1. Under the root directory of VisionFive 2, type the following command to enter the kernel menu configuration GUI.

make linux-menuconfig

2. Enter the Device Drivers menu option.

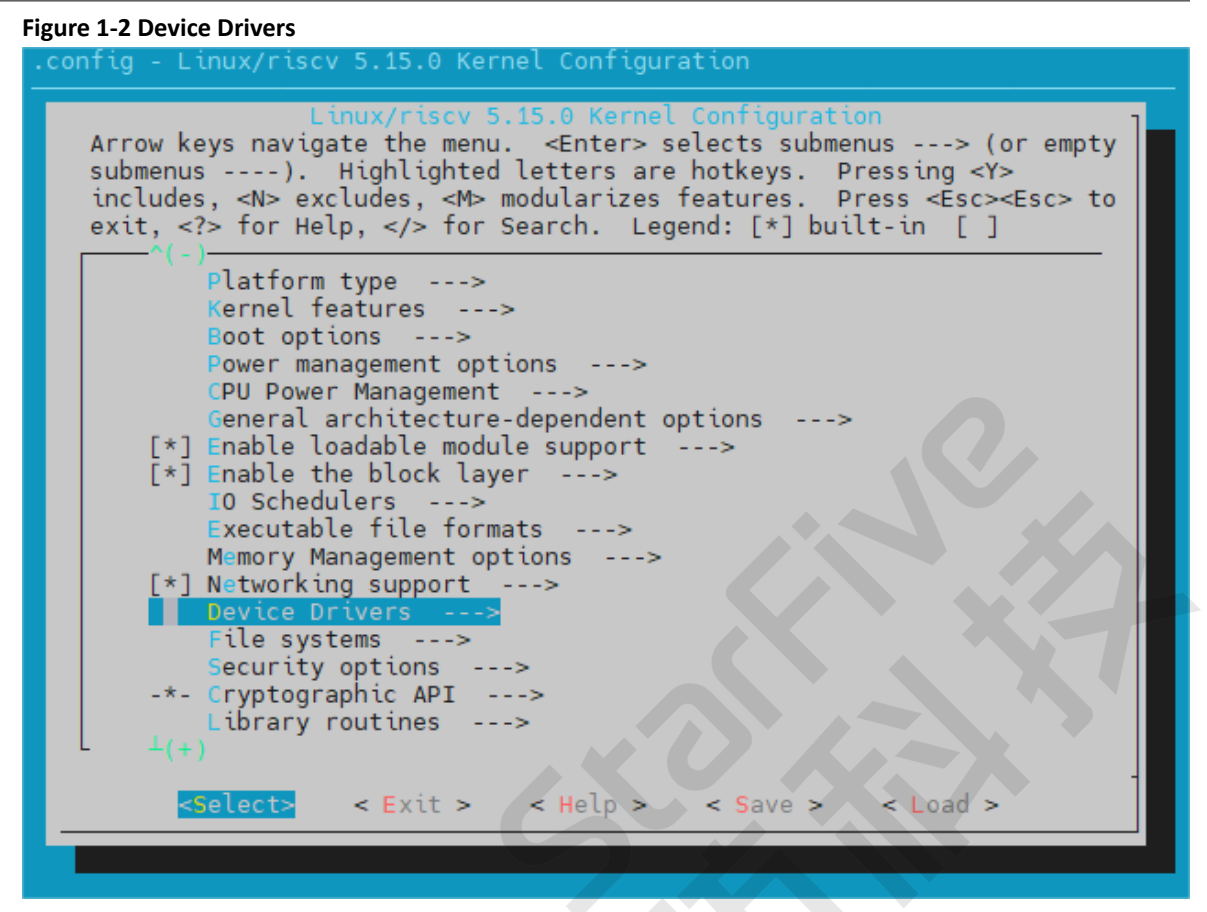

3. Enter the Network device support menu option.

#### Figure 1-3 Network device support

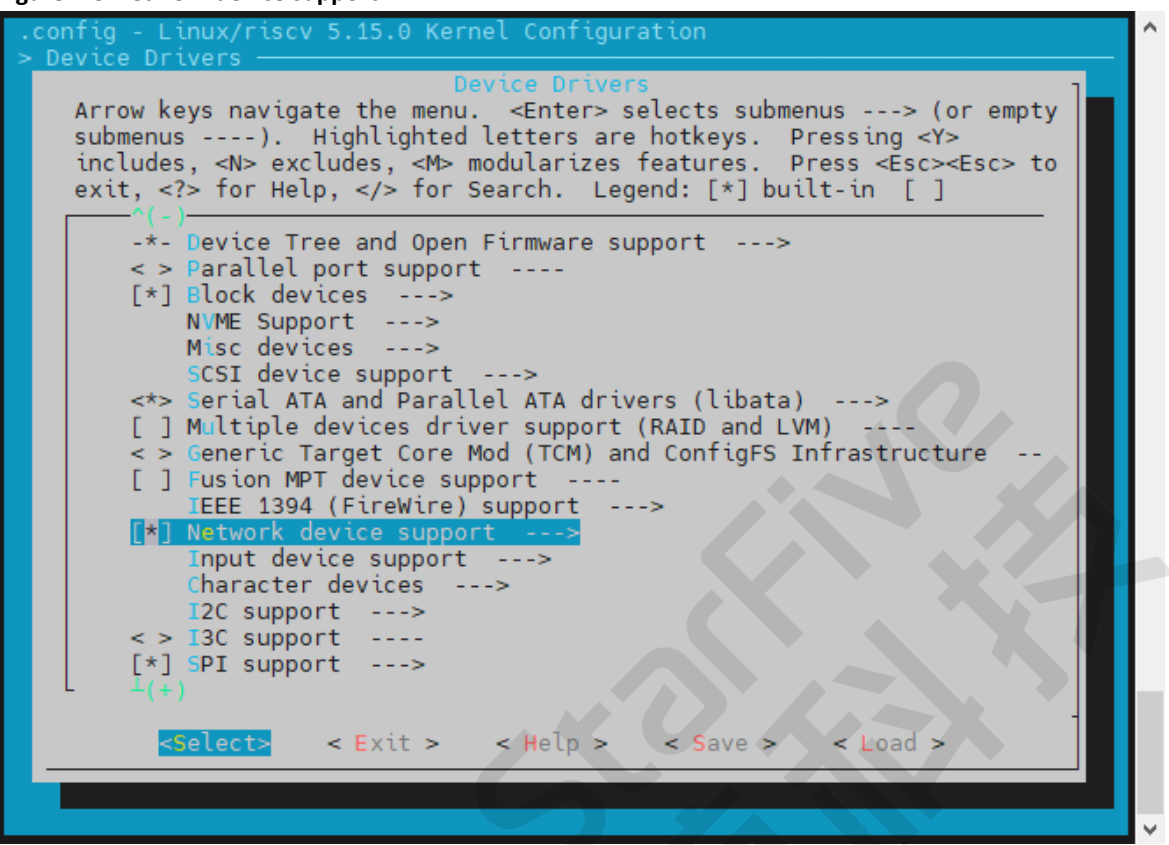

4. Enter Wireless LAN menu option.

Figure 1-4 Wireless LAN

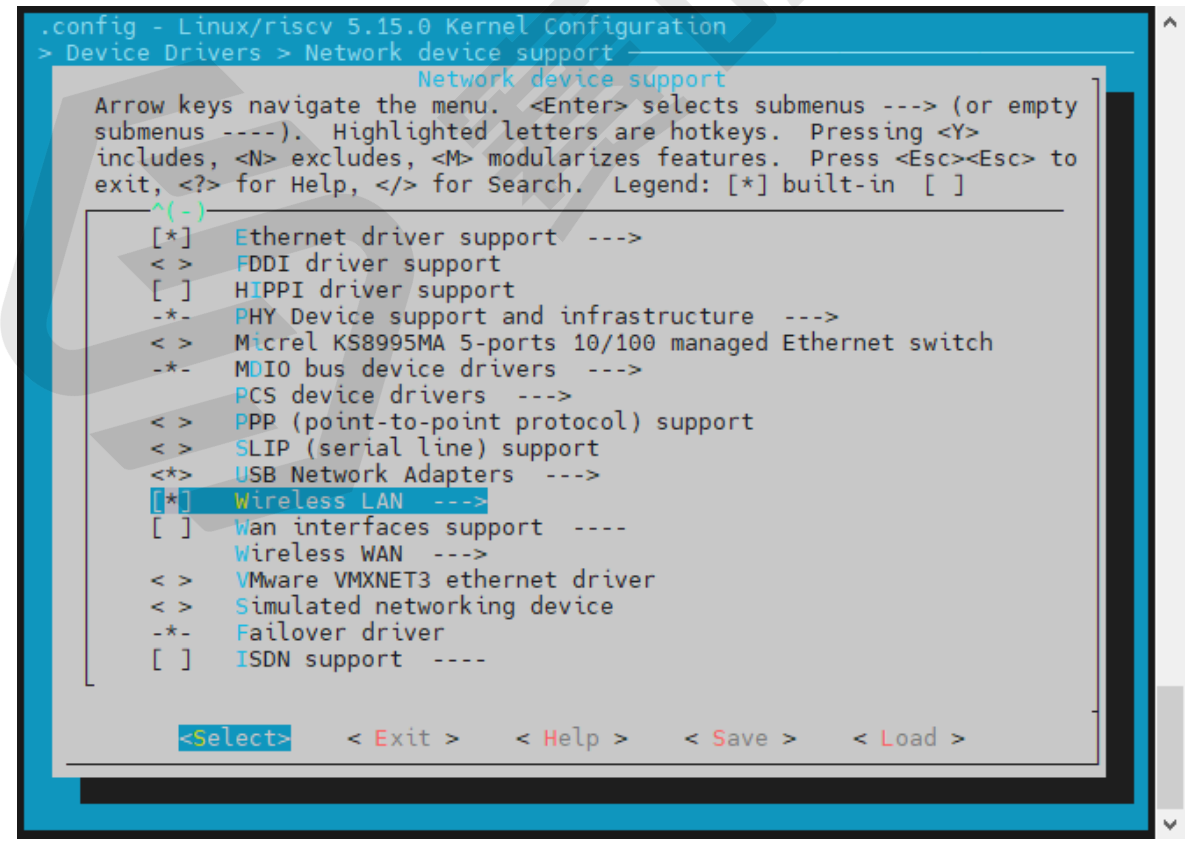

5. Choose AIC wireless Support option.

#### Figure 1-5 AIC wireless Support

| • | config - Linux/riscv 5.15.0 Kernel Configuration                                                                                                    | ^      |
|---|----------------------------------------------------------------------------------------------------|--------|
|   | Wireless I AN                                                                                                    |        |
|   | Arrow keys navigate the menu. <enter> selects submenus&gt; (or<br/>empty submenus). Highlighted letters are hotkeys. Pressing <y><br/>includes, <n> excludes, <m> modularizes features. Press <esc><esc></esc></esc></m></n></y></enter> |        |
|   | to exit, for Help,  for Search. Legend: [*] built-in [ ]                                                                                                    |        |
|   | <pre>&lt; TI wl12xx support<br/>&lt; &gt; TI wl18xx support<br/>&lt; &gt; TI wlcore support<br/>[*] ZyDAS devices<br/>&lt; &gt; USB ZD1201 based Wireless device support<br/>&lt; &gt; ZyDAS ZD1211/ZD1211B USB-wireless support</pre>   |        |
|   | <pre>&lt;</pre>                                                                                                    |        |
|   | [*] USB WIFI ECR6600U                                                                                                    |        |
|   | [*] AIC wireless Support                                                                                                    |        |
|   | <pre><m> AIC8800 wtan support<br/><m> AIC8800 Load Firmware Support</m></m></pre>                                                                                                    |        |
|   | <pre>&lt; &gt; Simulated radio testing tool for mac80211</pre>                                                                                                    |        |
|   | <pre>&lt; &gt; Wireless RNDIS USB support</pre>                                                                                                    |        |
|   | <pre>&lt; &gt; witi wrapper for ethernet drivers</pre>                                                                                                    |        |
|   | <pre><select> &lt; Exit &gt; &lt; Help &gt; &lt; Save &gt; &lt; Load &gt;</select></pre>                                                                                                    |        |
|   |                                                                                                    |        |
|   |                                                                                                    |        |
|   |                                                                                                    | $\sim$ |

6. Compile AIC8800 wlan Support and AIC8800 Load Firmware Support into a module.

Figure 1-6 AIC8800 Load Firmware Support

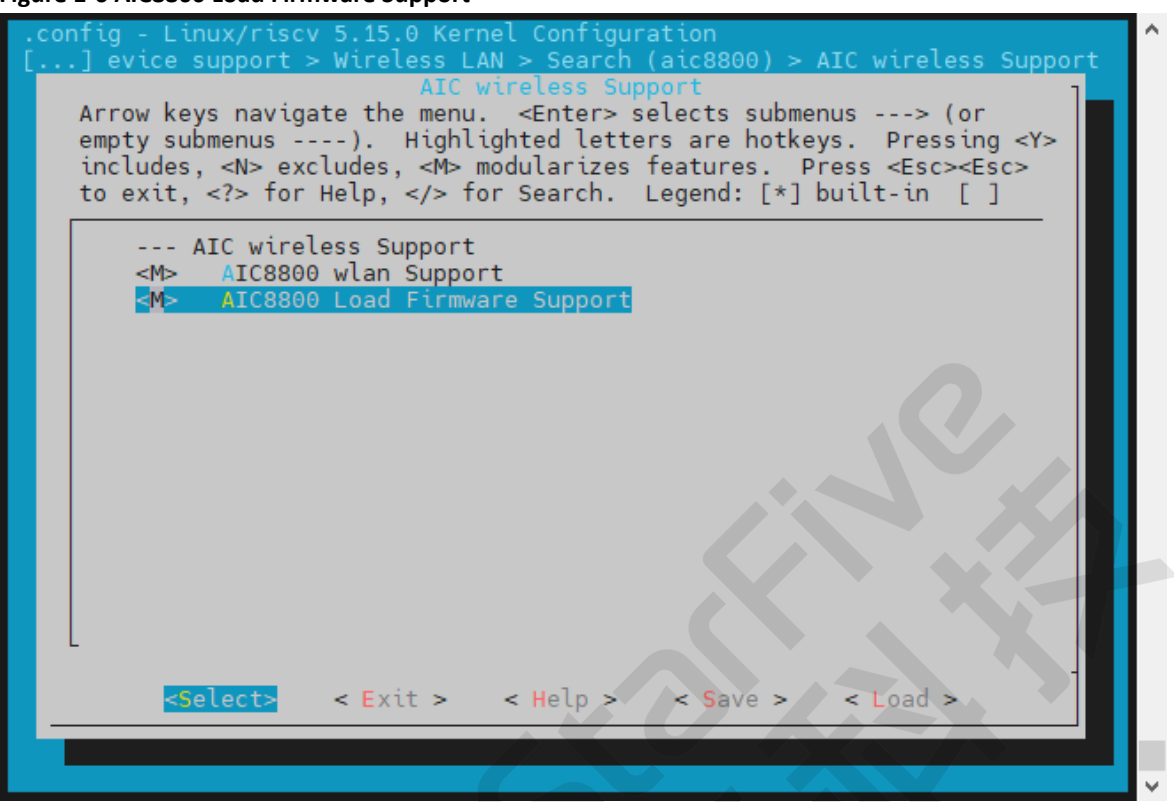

7. Save your change before you exit the kernel configuration dialog.

## 1.2.3. Install Dongle Host Driver

The following is the method to install WiFi Dongle host driver:

• To compile the Dongle host driver into kernel, execute the following command:

ifconfig wlan0 up

# 1.3. WiFi Operating Instructions

This chapter describes the WiFi operation instruction in the following two parts:

- Station Mode Operation (on page 14)
- <u>SoftAP Mode Operation (on page 18)</u>

## 1.3.1. Station Mode Operation

# 1.3.1.1. Add WPA Supplicant Configuration File

Follow the steps below to create the wpa\_supplicant.conf file:

- 1. Manually creating the wpa\_supplicant.conf configuration file or use /etc/ wpa\_supplicant.conf.
- 2. Add the following content to the configuration file:

```
ctrl_interface=/var/run/wpa_supplicant
update_config=1
```

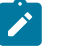

#### Note:

This allows wpa\_supplicant to overwrite configuration files after modifying the configuration. For example, add new network statement blocks through wpa\_cli tool, write configuration to wpa\_gui, change password, etc.

#### **Network Settings**

There are 3 examples to add network for wpa\_supplicant.conf file:

• Open system without encryption:

```
network={
ssid="tttb"
key_mgmt=NONE
}
```

• Open/Shared authentication with WEP encryption:

```
network={
ssid="tttb"
key_mgmt=NONE
auth_alg=OPEN SHARED
wep_key0=1234567890
}
```

• WPA/WPA2-PSK authentication with TKIP/AES encryption:

```
network={
ssid="tttb"
psk="12345678"
}
```

You can also use wpa\_passphrase tool to add encrypted network automatically for your wpa\_supplicant.conf file:

```
wpa_passphrase ssid >> wpa_supplicant.conf
password
```

# 1.3.1.2. Install WPA Supplicant

Follow the steps below to install WPA supplicant.

1. Execute the following command to connect to the network configured in

wpa\_supplicant.conf:

wpa\_supplicant -Dnl80211 -i wlan0 -c wpa\_supplicant.conf -d&

#### **Example Output**

#### Figure 1-7 Example Output

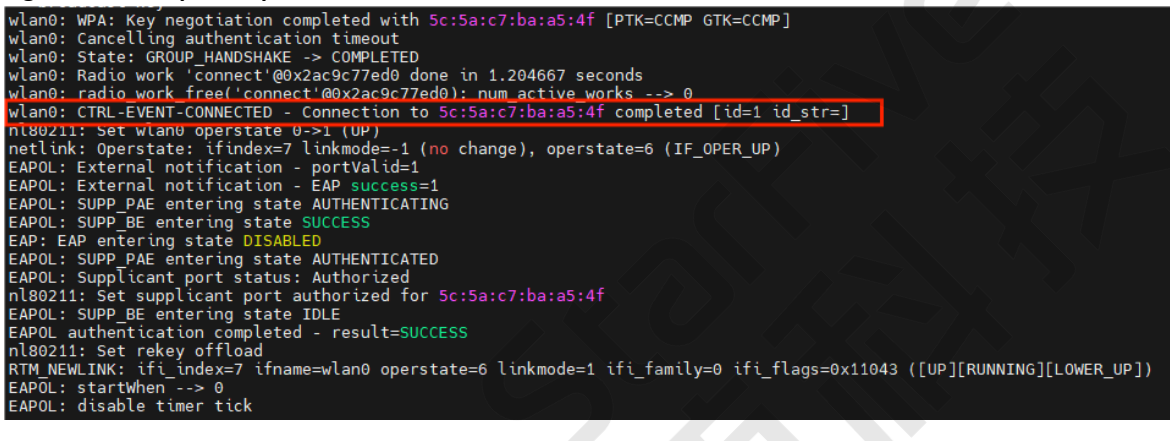

2. After connect successfully, execute the following command to obtain the IP of **wlan0** by using the udhcpc tool:

udhcpc -i wlan0

#### **Example Output**

#### Figure 1-8 Wlan0 IP

| # udhcpc -i wlan0             |                                                                                                    |  |  |  |  |  |
|-------------------------------|----------------------------------------------------------------------------------------------------|--|--|--|--|--|
| udhcpc: started, v1.34.1      |                                                                                                    |  |  |  |  |  |
| udhcpc: broadcasting discover |                                                                                                    |  |  |  |  |  |
| udhcpc: br                    | udhcpc: broadcasting select for 192.168.125.101, server 192.168.110.101                                                                                                    |  |  |  |  |  |
| udhcpc: le                    | udhcpc: lease of 192.168.125.101 obtained from 192.168.110.101, lease time 34200,                                                                                                    |  |  |  |  |  |
| deleting routers              |                                                                                                    |  |  |  |  |  |
| adding dns                    | ; 192.168.110.101                                                                                                    |  |  |  |  |  |
| adding dns 202.207.240.225    |                                                                                                    |  |  |  |  |  |
| adding dns                    | \$ 8.8.8.8                                                                                                    |  |  |  |  |  |
| <pre># ifconfig</pre>         | 3                                                                                                    |  |  |  |  |  |
| eth0                          | Link encap:Ethernet HWaddr 66:34:B0:6C:08:AD<br>inet6 addr: fe80::6434:b0ff:fe6c:8ad/64 Scope:Link<br>UP BROADCAST RUNNING MULTICAST MTU:1500 Metric:1<br>RX packets:126 errors:0 dropped:6 overruns:0 frame:0<br>TX packets:18 errors:0 dropped:0 overruns:0 carrier:0<br>collisions:0 txqueuelen:1000<br>RX bytes:9758 (9.5 KiB) TX bytes:2172 (2.1 KiB)<br>Interrupt:38 |  |  |  |  |  |
| eth1                          | Link encap:Ethernet HWaddr 66:34:B0:7C:08:5D<br>UP BROADCAST MULTICAST MTU:1500 Metric:1                                                                                                    |  |  |  |  |  |
|                               | RX packets:0 errors:0 dropped:0 overruns:0 frame:0<br>TX packets:0 errors:0 dropped:0 overruns:0 carrier:0<br>collisions:0 txqueuelen:1000<br>RX bytes:0 (0.0 B) TX bytes:0 (0.0 B)                                                                                                    |  |  |  |  |  |
|                               | Interrupt:41                                                                                                    |  |  |  |  |  |
| lo                            | Link encap:Local Loopback                                                                                                    |  |  |  |  |  |
|                               | inet addr:127.0.0.1 Mask:255.0.0.0                                                                                                    |  |  |  |  |  |
|                               | inet6 addr: ::1/128 Scope:Host                                                                                                    |  |  |  |  |  |
|                               | UP LOOPBACK RUNNING MTU:65536 Metric:1                                                                                                    |  |  |  |  |  |
|                               | RX packets:2 errors:0 dropped:0 overruns:0 frame:0                                                                                                    |  |  |  |  |  |
|                               | TX packets:2 errors:0 dropped:0 overruns:0 carrier:0                                                                                                    |  |  |  |  |  |
|                               | collisions:0 txqueuelen:1000                                                                                                    |  |  |  |  |  |
|                               | RX bytes:140 (140.0 B) TX bytes:140 (140.0 B)                                                                                                    |  |  |  |  |  |
| wlan0                         | Link encap:Ethernet HWaddr B8:13:32:98:27:F4                                                                                                    |  |  |  |  |  |
|                               | <pre>inet addr:192.168.125.101 Bcast:192.168.125.255 Mask:255.255.255.0 inet6 addr: fe80::ba13:32ff:fe98:27f4/64 Scope:Link UP BROADCAST RUNNING MULTICAST MTU:1500 Metric:1 RX packets:644 errors:0 dropped:80 overruns:0 frame:0 TX packets:34 errors:0 dropped:0 overruns:0 carrier:0 collisions:0 trouvelon:1000</pre>                                                 |  |  |  |  |  |
|                               | RX bytes:69644 (68.0 KiB) TX bytes:3720 (3.6 KiB)                                                                                                    |  |  |  |  |  |
|                               |                                                                                                    |  |  |  |  |  |

## 1.3.1.3. wpa\_cli Tool

wpa\_cli is a text based front-end program used to communicate with wpa\_supplicant. It is used to check the current state, change configuration, trigger events, and request interactive user input.

In addition, it can be used to configure variables such as EAPOL state machine parameters and trigger events such as re-association and IEEE 802.1X logout/login.

wpa\_cli has many functions, which can be seen through execute wpa\_cli -h command. The following list are some example commands:

- | 1 WiFi Development Instructions
  - Check the WLAN status:

wpa\_cli -p/var/run/wpa\_supplicant -iwlan0 status

• Scan the nearby WLAN:

wpa\_cli -i wlan0 scan

• Scan the nearby WLAN and list the devices:

wpa\_cli -i wlan0 scan\_result

• View all accessible networks and the currently connected network:

wpa\_cli -i wlan0 list\_networks

Obtain an ID that stores the WLAN structure, assuming 1:

wpa\_cli -i wlan0 add\_network

• Set the hotspot SSID with ID 1:

wpa\_cli -i wlan0 set\_network 1 ssid '"H04428"'

• Set the password for the hotspot with ID 1:

wpa\_cli -i wlan0 set\_network 1 psk '"442701102"'

## 1.3.2. SoftAP Mode Operation

## 1.3.2.1. Add Hostapd Configuration File

Follow the steps to create the hotsapd.conf file:

- 1. Create the hostapd.conf configuration file manually or use /etc/hostapd.conf.
- 2. Add the following content to the configuration file.

#### **AP Hotpot Settings**

The following are 2 examples to add AP hotpot for your hostapd.conf file:

• Open system without encryption:

```
interface=wlan0
driver=nl80211
ctrl_interface=/var/run/hostapd
ssid=AndroidAP
channel=6
```

ieee80211n=1
hw\_mode=g
ignore\_broadcast\_ssid=0

• WPA2-PSK authentication with AES encryption:

```
interface=wlan0
driver=nl80211
ctrl_interface=/var/run/hostapd
ssid=AndroidAP
channel=6
ieee80211n=1
hw_mode=g
ignore_broadcast_ssid=0
wpa=2
wpa_key_mgmt=WPA-PSK
wpa_passphrase=12345678
```

## 1.3.2.2. Install Hostapd

Follow the steps below to install hostapd.

1. Execute the following command to create AP hotpot configured in hostapd.conf:

```
hostapd hostapd.conf -B
```

#### **Example Output**

# Figure 1-9 Example Output # hostapd hostapd.conf -B Configuration file: hostapd.conf HT (IEEE 802.11n) with WPA/WPA2 requires CCMP/GCMP to be enabled, disabling HT capabilities rfkill: Cannot open RFKILL control device [ 185.743102] [dhd] [wlan0] wl\_cfg80211\_del\_station : Disconnect\_STA : ff:ff:ff:ff:ff:ff:ff scb\_val.val 3 Using interface wlan0 with hwaddr b8:13:32:98:27:f4 and ssid "AndroidAP" [ 185.812673] [dhd] [wlan0] wl\_cfg80211\_set\_channel : netdev\_itidX(6) chan\_type(1) target channel(2g-5 20MHz) [ 185.812673] [dhd] [wlan0] wl\_cfg80211\_bcn\_bringup\_ap : Creating AP with sec=wpa2/psk/mfpn/tkip [ 185.931729] [dhd] [wlan0] wl\_ext\_iapsta\_link : [A] Link up w/o creating? (etype=16) [ 185.939469] [dhd] [wlan0] wl\_entipt\_connect\_status\_ap : AP/G0 Link up (2g-5 20MHz) wlan0: interface state UNINITIALIZED->ENABLED wlan0: AP-ENABLED

You can use your phone or computer to locate the hotspot, but you cannot connect to it. To solve this issue, you need to assign an IP address to this hotspot.

2. Add subnet to the main configuration file /etc/dhcp/dhcpconf of dhcp, for example:

```
subnet 192.168.0.0 netmask 255.255.255.0 {
range 192.168.0.10 192.168.0.20;
option routers 192.168.0.1;
}
```

Then, execute the following command to configure the IP address for the WiFi interface:

ifconfig wlan0 192.168.0.1

#### | 1 - WiFi Development Instructions

#### 3. Execute the following command to troubleshoot the DHCP server:

dhcpd

Now, you can connect to the hotspot through devices such as mobile phone or PC and ping it for test.

4. (Optional) If you want to access the internet through this hotspot, you need to set up IP forwarding. IP forwarding means that forwards the interface connecting the network cable on SBC to the wlan0 interface. The following is an example:

```
echo 1 > /proc/sys/net/ipv4/ip_forward
iptables -F
iptables -P FORWARD ACCEPT
iptables -t nat -A POSTROUTING -o ethX -j MASQUERADE
```

# 2. Bluetooth Development Instructions

# 2.1. Introduction

Bluetooth is a wireless technology standard whose purpose is to connect gadgets without a cable. The Bluetooth module is a tiny part of the chip in a device, which lets it wirelessly communicate with a Bluetooth module on any other devices. Generally speaking, Bluetooth is used to transfer small amounts of data while being efficient with battery usage. Among the various wireless standards (like WiFi), Bluetooth is known for maintaining a stable connection in short distances, and transferring small amounts of data without taking too much power.

This chapter is intended to give Ampak Bluetooth module users a general guide of how to bring up the Bluetooth hci interface and customer can use bluez stack to enable full bluetooth function.

# 2.1.1. Bluetooth Software Architecture Overview

BlueZ is the official Linux Bluetooth stack as well as Android. It provides support for core Bluetooth layers and protocols. We use it to provide Bluetooth profiles on GB86XX and it consists of following components:

- HCI Core
- HCI UART, USB and Virtual HCI device drivers
- L2CAP protocol module
- Configuration and testing utilities

#### Figure 2-1 BlueZ Overview Diagram

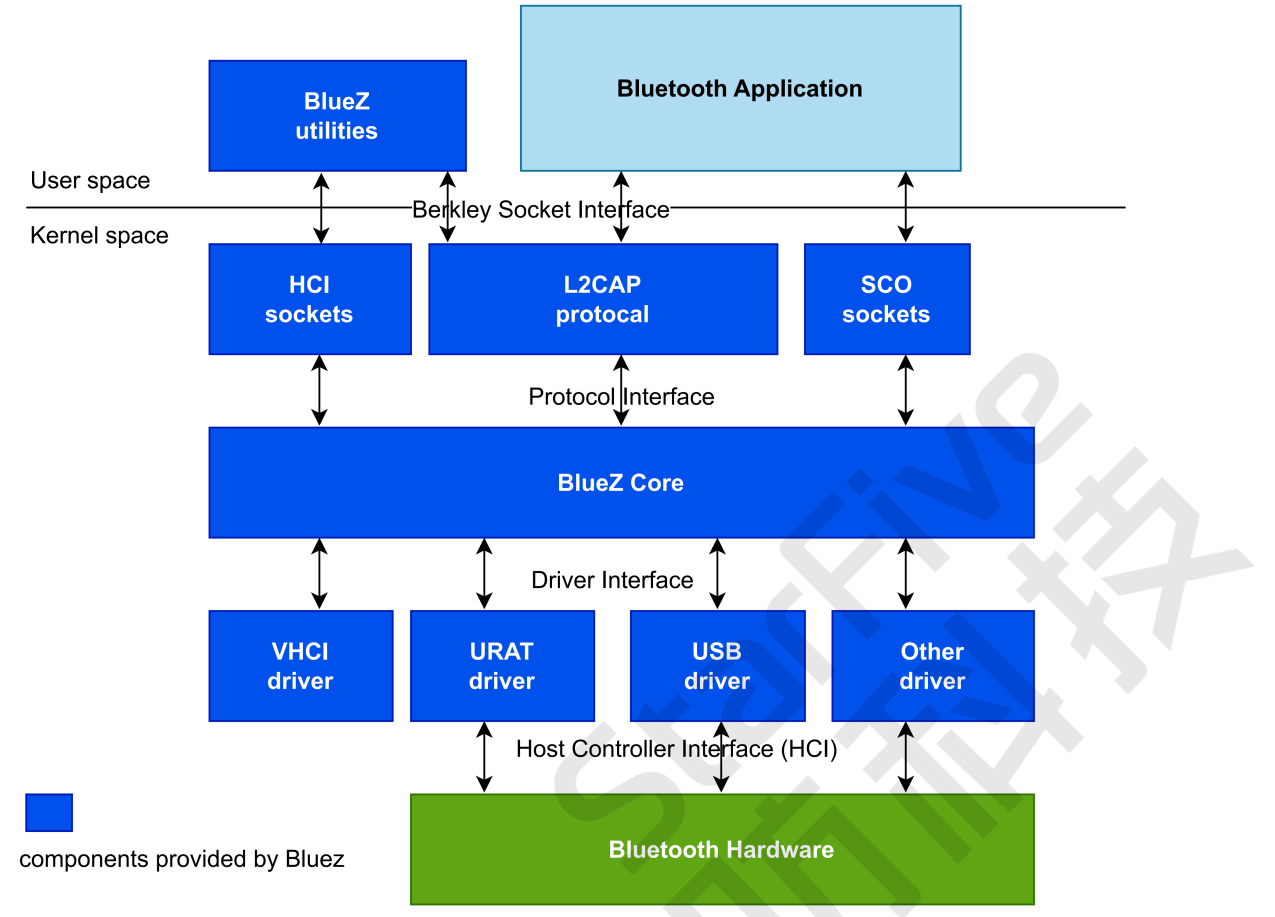

In our case, we use UART as the **Host Controller Interface** (HCI) and AIC8800 is the **Bluetooth Hardware** in figure above.

# 2.2. Porting Instruction

# 2.2.1. Bluetooth Driver Construction

Follow the steps below to port the Bluetooth driver:

- 1. Place the aic8800 bluetooth driver package under /linux/driver/bluetooth directory.
- 2. Add the following code under linux/drivers/bluetooth/Kconfig:

```
config BT_AICBTUSB
tristate "AIC HCI USB driver"
depends on USB
help
AIC Bluetooth HCI USB driver
```

3. Add the following code to linux/driver/Bluetooth/Makefile:

```
obj-$(CONFIG_BT_AICBTUSB) += aic_btusb.o
```

4. Compile AIC HCI USB driver as a module.

#### Figure 2-2 AIC HCI USB driver

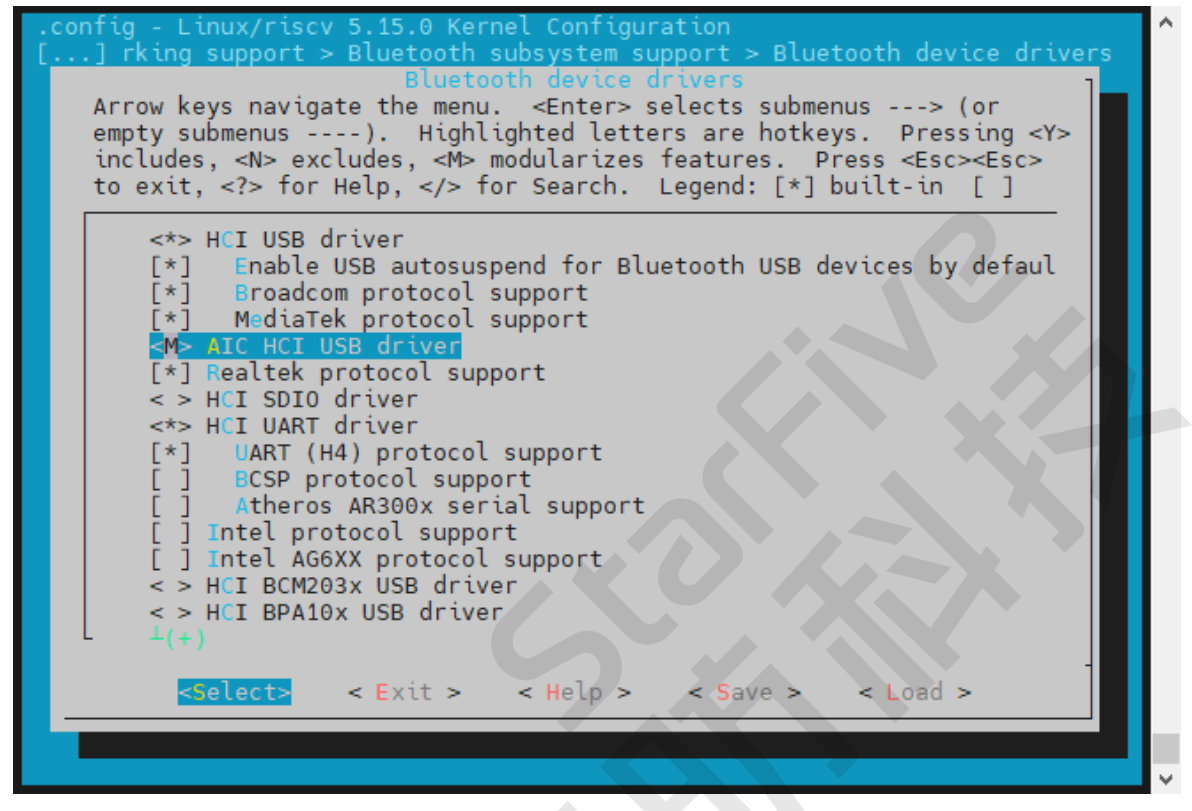

## 2.2.2. Enable Bluetooth

Following the steps below to enable the Bluetooth:

- 1. Perform the steps bellow to initialize Bluetooth:
  - a. Perform the following command to bring up **hci** interface.

#hciconfig hci0 up

2. Perform the following command to check Bluetooth device status:

```
# hciconfig
hci0: Type: BR/EDR Bus: UART
BD Address: 43:30:B1:00:00:00 ACL MTU: 1021:8 SCO MTU: 64:1
UP RUNNING
RX bytes:1011 acl:0 sco:0 events:39 errors:0
TX bytes:208 acl:0 sco:0 commands:39 errors:0
```

3. Perform the following to scan Bluetooth devices:

```
# hcitool scan
Scanning ...
00:22:43:A0:A7:0A n/a
00:10:60:56:56:7B hhhh
00:1A:6B:85:F3:67 n/a
00:22:43:A0:A7:48 AmUrO
00:1F:E1:E1:A1:8F GEMTEK-8AE51F68
```

4. You can also enter Bluetooth interactive interface by using **Bluetoothctl** tool. **Bluetoothctl** has many functions, which can be seen through execute help command. The following list are some example commands:

#### • Enter the tool:

bluetoothctl

• Check:

**default**-agent

Register agent:

agent on

• Scan:

scan on

- Stop scan:
  - scan off
- View the matching devices:

devices

Find the pair devices:

pair xx:xx:xx:xx:xx

Add trust devices:

trust xx:xx:xx:xx:xx

Connect devices:

connect xx:xx:xx:xx:xx